## Injury/Illness

## Getting Help

- Access the I-Suite website at: http://isuite.nwcg.gov
- Contact the I-Suite Helpdesk at: (866) 224-7677

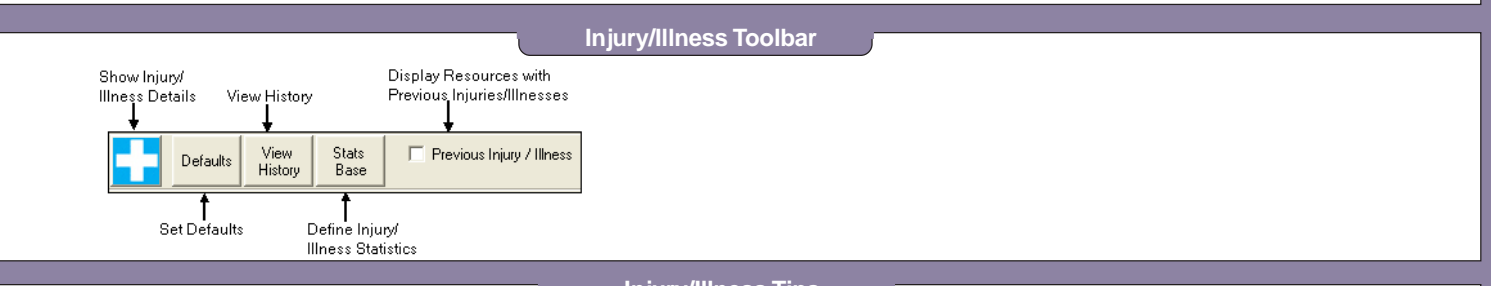

## Injury/Illness Tips

- Use the Injury/Illness module to capture **Injury**, **Illness** and **Prevention** data for resources during an incident.
- Before you can define Injury/Illness data, you must select a resource in the **Resources** grid and click either **Injury**, **Illness** or **Prevention** to identify the type of data that is being captured for the resource. After one of these options is selected, the Manage Injury/Illness area becomes active.
- Use the **Prevention** option in the Injury/Illness module to identify preventative aids (e.g., aspirin, bandages, etc.) given to a resource.

When Injury or Illness is selected, you must identify an Injury Type for the resource.

- When **Prevention** is selected, the **Injury Type** box does not display. Identify the **Prevention** type in the **Remarks** box.
- A list of previous **Injury**, **Illness** or **Prevention** data defined for the resource displays at the bottom of the Injury/Illness window. Each time you add new **Injury**, **Illness** or **Prevention** data for the resource, it is added to the grid at the bottom of the window.
- Click **Injury**, **Illness** or **Prevention** data in the grid at the bottom of the window to edit or delete that data.
- To define default data for the Injury/Illness module, click the **Defaults** button in the Injury/Illness toolbar. You can identify the following default data:
  - Incident Type
  - O Management Level
  - O Estimated Average Hours Worked per Day per Resource
- If the Manage Injury/Illness area does not display on the Injury/Illness window, click the Show Injury/Illness Details button.
- To only include those resources in the Resources grid that have injury, illness or prevention data defined, click to check the **Previous Injury/Illness** button.
- To view an Injury/Illness history, either by **Resource** or by **Injury/Illness/Prevention**, click the **View History** button. Click the **Close** button on the Injury/Illness History window to return to the Injury/Illness window.
- To define Injury/Illness Statistics to use in the Injuries and Frequency Report, click the Stats Base button.